経審博士14(+Form)を立ち上げると「バージョンアップに失敗しました」とエラ
 一が表示されます。

#### ■ 内容

経審博士 14 シリーズ(11~13 まで全て同じです)を立ち上げると「バージョンアップに失敗しま した」とエラーメッセージが表示されます。この対処方法に関して解説します。

#### 1-1 エラーの原因

経審博士のデータが呼び込むことができないことが原因です。その理由として、2つ考えられます。 ① 一つは経審博士シリーズをインストールするときにデータベースを呼び込むためのソフトをイ

- ンストール時に指定しなかったことです。(インストールして直ぐに立上げとエラーを発生)
- ② 二つ目の原因は、インストールした後に、別の PC のデータ、もしくは、同じ PC 内のデータの コピーを失敗したときにおこります。(インストールして直ぐに立ち上げるとエラーは発生しない)

# 1-1-1 インストール時のインストールアプリの指定を間違ったときの対処

上記の①インストール時のインストールアプリの指定を間違ったときの対処方法は下記の通りで す。

- 「経審博士メンバーズ」より経審博士シリーズのソフトをダウンロードしますと、PCのダウンロードフォルダに software.zip という圧縮ファイルが記録されています。
- ② software.zip をダブルクリックすると140-software もしくは 141-software というフォルダ が表示されます。

| DotNetFX35                 | 2018/04/03 16:00 | ファイル フォルダー    |           |
|----------------------------|------------------|---------------|-----------|
| SQL Server Compact Edition | 2018/04/03 16:00 | ファイル フォルダー    |           |
| WindowsInstaller3_1        | 2018/04/03 16:00 | ファイル フォルダー    |           |
| 🔣 setup                    | 2018/03/10 10:50 | アプリケーション      | 545 KB    |
| 😼 Shinsa14Setup_CD         | 2018/03/10 10:50 | Windows インストー | 83,685 KB |

③ エラーが出る方は、上記のファイルの指定を Shinsal4Setup\_CD

(もしくは Shinsa14Setup\_CDwithForm)を指定したと考えられます。

- ④ 再度、Shinsal4Setup\_CDではなく setup. exe を指定してインストールを実施してください。セットアップする前に、一度コントールパネルのプログラムの削除か、設定のアプリでプログラムのアンインストールを実施したほうが良いでしょう。
- ⑤ 以上で正常に稼働することができます。

## 1-1-2 経審博士のデータをコピーした後にエラーが出るようになったときの対処

- ① データを再度正常にコピーすることによりエラーの解除ができます。
- ② 次ページのデータ移行方法を参照ください。

経審博士 13(+Form)のデータを経審博士 14(+Form)への移動方法

### ■ 内容

経審博士 13 シリーズ(11~12 まで全て同じです)のデータを経審博士 14 シリーズへ移動するめの 方法を解説します。(※ コピーされるPCのデータは全て上書きをされますのでご注意ください。)

# 2-1 データのコピー取得方法

経審博士 13 シリーズのデータを P C の分かりやすいフォルダ(デスクトップ上でも OK です)へコ ピーします。

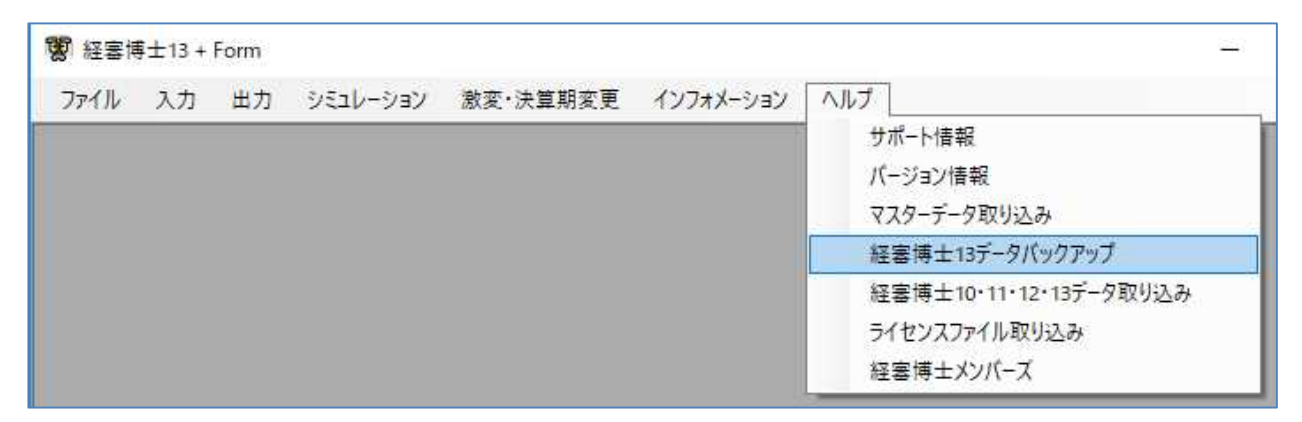

### 【1】 メニューより [ヘルプ] - [経審博士 13 データバックアップ] を指定します。

## 【2】 フォルダの指定

| 隆理▼ 新しいフォルダー                |                                                        | 8≡ ◄ (           |
|-----------------------------|--------------------------------------------------------|------------------|
| 📃 最近表示した場所<br>Ъ Google ドライブ | <ul> <li>ドキュメント ライブラリ</li> <li>対象フォルダー: 2か所</li> </ul> | 並べ替え: フォルダー ▼    |
| <b>ラ</b> イブラリ               | 名前                                                     | 更新日時             |
| ■ ドキュメント                    | <b>0</b>                                               | 2015/02/04 10:14 |
| <br>マイドキュメント                | <b>4</b> 1                                             | 2015/01/19 19:59 |
| 0                           | 21<br>22                                               | 2014/11/18 12:39 |
| 1                           | <b>5</b>                                               | 2015/02/04 20:17 |
| 2                           |                                                        | 2014/05/15 15:02 |
|                             | · · ·                                                  |                  |
| ファイル名(N): ShinsaForm        | Userdata                                               |                  |
| マイルの種類(T)・ odf ファイル         | (* sdf)                                                |                  |

上記の表示よりデータをバックアップするフォルダまたはドライブを指定し<保存ボタン>を クリックします。

【3】 データバックアップ完了

指定したフォルダに¥shinsa13data のフォルダができます。この中の SinsaFormUserdata.sdf ファイルが経審博士 13 のデータです。

# 2-2 経審博士14(+Form)のデータを取り込みする方法

- 【1】コピーされるPCの経審博士14(+Form)を起動して[メニュー]-[ヘルプ]-[経審博士 10~14 データ取り込み]を指定します。
- 【2】「経審博士 10~14 からの一括 取り込み」の画面になりますの で、<ファイル指定>ボタンを クリックします。

| 響 経審博士10~14からの一括取り込み                                                                                                    | ×          |
|----------------------------------------------------------------------------------------------------|------------|
| 経審博士10~14データファイル指定<br>経審博士10~14のデータファイルを指定してください。<br>データファイルは経審博士10~14のインストールされた<br>ディレクトリの¥data¥ShinsaFormUserdata.sdfです。 |            |
| また、この処理は環境によって長時間かかることがありる                                                                                                 | ます。<br>·指定 |
|                                                                                                    | セル         |

 【3】「1-1データのコピー取得 方法」で、「経審博士13データ バックアップ」で取得した経審博 ±13のデータである SinsaFormUserdata.sdfを指定 します。

| > -> +> PC >                                                                                                    | デスクトップ > shinsa14data                                      | × či          | shinsa14data仍接责      | Q   |
|----------------------------------------------------------------------------------------------------|------------------------------------------------------------|---------------|----------------------|-----|
| 1                                                                                                    | 7777777777777777                                           | + 0           | Shirisd Houtey (2.11 | ~   |
| 整理 ▼ 新しいフォルダー                                                                                                    |                                                            |               | Ba 🔹 D               | 0   |
| ▲ カメッカ マカセラ                                                                                                    | <b>^</b> 名前                                                | 更新日時          | 種類                   | サイズ |
| A JUJJJEA                                                                                                    | 😤 ShinsaFormUserdata                                       | 2018/03/05 19 | :43 SQL Server Compa | 12, |
| 🙆 OneDrive                                                                                                    | Part and                                                   |               |                      |     |
|                                                                                                    |                                                            |               |                      |     |
| 🔜 添付ファイル                                                                                                    |                                                            |               |                      |     |
| PC                                                                                                    |                                                            |               |                      |     |
| 3D オブジェクト                                                                                                    |                                                            |               |                      |     |
| 👃 ダウンロード                                                                                                    |                                                            |               |                      |     |
|                                                                                                    |                                                            |               |                      |     |
| 💻 デスクトップ                                                                                                    |                                                            |               |                      |     |
| デスクトップ<br>デスクトップ<br>ドキュメント                                                                                                 |                                                            |               |                      |     |
| <ul> <li>■ デスクトップ</li> <li>※キュメント</li> <li>※ ピクチャ</li> </ul>                                                               |                                                            |               |                      |     |
| <ul> <li>■ デスクトップ</li> <li>※キュメント</li> <li>■ ピクチャ</li> <li>■ ピデオ</li> </ul>                                                | 1                                                          |               |                      |     |
|                                                                                                    | 1                                                          |               |                      |     |
| <ul> <li>デスクトップ</li> <li>ドキュメント</li> <li>ビクチャ</li> <li>ビデオ</li> <li>ミュージック</li> <li>ローカル ディスク (C.)</li> </ul>              |                                                            |               |                      |     |
| <ul> <li>デスクトップ</li> <li>ドキュメント</li> <li>ビクチャ</li> <li>ビクチャ</li> <li>ビデオ</li> <li>シュージック</li> <li>ニーカルディスク (C:)</li> </ul> | ~ <                                                        |               |                      |     |
| <ul> <li>デスクトップ</li> <li>デキュメント</li> <li>ビクチャ</li> <li>ビテオ</li> <li>ミュージック</li> <li>ローカルディスク(Cs)</li> </ul>                | <ul> <li>✓ &lt;</li> <li>YI: ShinsaFormUserdata</li> </ul> |               | sdf77+JJ/(*.sdf)     | ~   |

【4】取り込み確認の画面がでますので取り込むときは、<OK>ボタンをクリックします。

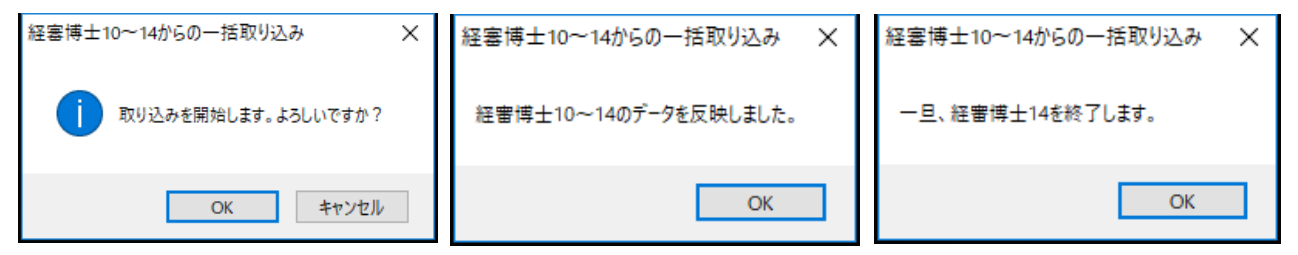

【5】「経審博士 10~14 のデータを反映しました。」のメッセージで<OK>をクリック。一旦、 経審博士 14 を自動的に終了しますので、再度、プログラムを立上げてデータが移行されたか 確認をしてください。

以上